# 使用下一代加密的路由器和ASA之間的 FlexVPN配置示例

# 目錄

<u>簡介</u> 必要條件 需求 <u>採用元件</u> 慣例 動態建立IPSec安全關聯 證書頒發機構 組態 啟用路由器使用ECDSA所需的步驟 證書頒發機構 **FlexVPN** ASA 組態 **FlexVPN** <u>ASA</u> 連線驗證 相關資訊

# <u>簡介</u>

本文檔介紹如何在使用FlexVPN的路由器與支援思科下一代加密(NGE)演算法的自適應安全裝置 (ASA)之間配置VPN。

# <u>必要條件</u>

## <u>需求</u>

思科建議您瞭解以下主題:

- FlexVPN
- 網際網路金鑰交換版本2(IKEv2)
- IPSec
- <u>ASA</u>
- <u>下一代加密技術</u>

<u>採用元件</u>

本文中的資訊係根據以下軟體和硬體版本:

- 硬體:運行安全許可證的IOS第2代(G2)路由器。
- 軟體: Cisco IOS®軟體版本15.2-3.T2。任何低於Cisco IOS®軟體版本15.1.2T的M或T版本均可 使用,因為此版本隨伽羅瓦計數器模式(GCM)的引入而包含。
- 硬體:支援NGE的ASA。注意:只有多核平台支援高級加密標準(AES)GCM。
- •軟體:支援NGE的ASA軟體9.0版或更高版本。

• OpenSSL。

有關詳細資訊,請參閱思科功能導航器。

本文中的資訊是根據特定實驗室環境內的裝置所建立。文中使用到的所有裝置皆從已清除(預設))的組態來啟動。如果您的網路正在作用,請確保您已瞭解任何指令可能造成的影響。

## <u>慣例</u>

如需文件慣例的詳細資訊,請參閱<u>思科技術提示慣例。</u>

# <u>動態建立IPSec安全關聯</u>

IOS上建議的IPSec介面是虛擬通道介面(VTI),其會建立受IPsec保護的通用路由封裝(GRE)介面。 對於VTI,流量選擇器(哪些流量應受IPSec安全關聯(SA)保護)由從通道來源到通道目的地的GRE流 量組成。因為ASA不實施GRE介面,而是根據訪問控制清單(ACL)中定義的流量建立IPSec SA,因 此我們必須啟用允許路由器使用建議的流量選擇器的映象響應IKEv2啟動的方法。在FlexVPN路由 器上使用動態虛擬通道介面(DVTI)允許此裝置使用提供的流量選擇器的映象來響應提供的流量選擇 器。

此範例會加密兩個內部網路之間的流量。當ASA向IOS內部網路192.168.1.0/24到172.16.10.0/24呈現 ASA內部網路的流量選擇器時,DVTI介面將響應流量選擇器的映象,即172.16.10.0/24到 192.168.1.0/24。

## <u>證書頒發機構</u>

目前,IOS和ASA不支援具有橢圓曲線數位簽章演算法(ECDSA)證書的本地證書頒發機構(CA)伺服器,這是Suite-B所必需的。因此必須實施第三方CA伺服器。例如,使用OpenSSL充當CA。

## 組態

#### <u>網路拓撲</u>

本指南基於此圖中所示的拓撲。您應該修改IP地址以適應。

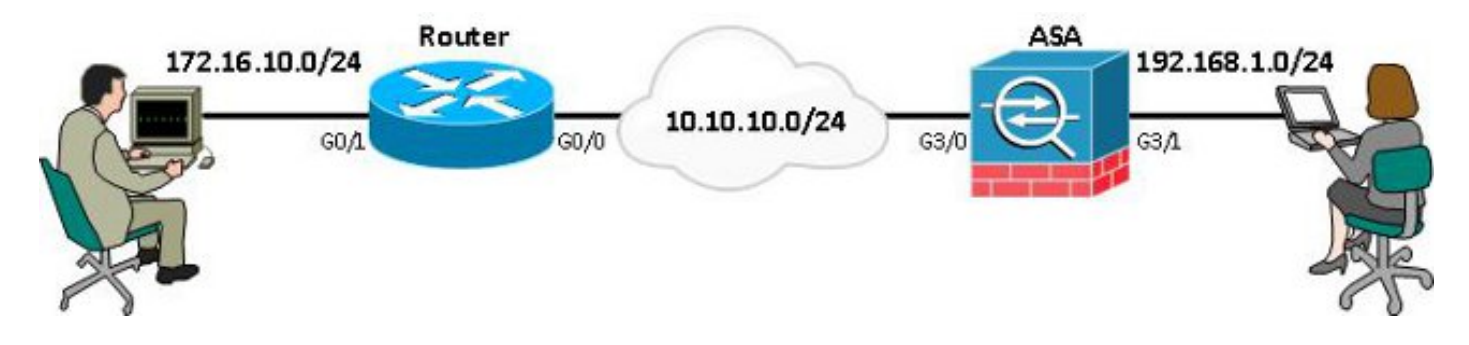

**注意:**設定包括直接連線路由器和ASA。它們之間可以隔出許多跳。如果是,請確儲存在到達對等 IP地址的路由。以下配置僅詳細說明了使用的加密。

# <u>啟用路由器使用ECDSA所需的步驟</u>

## <u> 證書頒發機構</u>

1. 建立橢圓**曲線金鑰對。** 

openssl ecparam -out ca.key -name secp256r1 -genkey

2. 建立一個橢圓曲線自簽名證書。 openssl req -x509 -new -key ca.key -out ca.pem -outform PEM -days 3650

## **FlexVPN**

1. 建立domain-name和hostname, 這些是建立橢圓曲線(EC)金鑰對的先決條件。

ip domain-name cisco.com hostname Router1

crypto key generate ec keysize 256 label router1.cisco.com

2. 建立本地**信任點**以便從CA獲取證書。

crypto pki trustpoint ec\_ca enrollment terminal subject-name cn=router1.cisco.com revocation-check none eckeypair router1.cisco.com hash sha256

**注意:**由於CA處於離線狀態,因此吊銷檢查處於禁用狀態;應在生產環境中啟用吊銷檢查以 實現最大安全性。

- 3. 驗證信任點。這會獲取CA證書的副本,其中包含公鑰。 crypto pki authenticate ec\_ca
- 然後提示您輸入CA的base 64編碼憑證。這是使用OpenSSL建立的ca.pem檔案。若要檢視此 檔案,請在編輯器中或使用OpenSSL指令openssl x509 -in ca.pem將其開啟。貼上此內容時輸 入quit。然後鍵入yes接受。
- 5. 將路由器註冊到CA上的公開金鑰基礎架構(PKI)。 crypto pki enrol ec\_ca
- 6. 您收到的輸出需要用於向CA提交證書請求。這可儲存為文字檔案(flex.csr),並使用 OpenSSL指令進行簽名。

openssl ca -keyfile ca.key -cert ca.pem -md sha256 -in flex.csr -out flex.pem

7. 輸入此命令後,將包含在CA產生的flex.pem檔案中的憑證匯入路由器。然後,完成時輸入 quit。

crypto pki import ec\_ca certificate

## <u>ASA</u>

- 1. 建立domain-name和hostname,它們是建立EC金鑰對的先決條件。 domain-name cisco.com hostname ASA1 crypto key generate ecdsa label asa1.cisco.com elliptic-curve 256
- 2. 建立本地信任點,以便從CA獲取證書。

crypto ca trustpoint ec\_ca enrollment terminal subject-name cn=asal.cisco.com revocation-check none keypair asal.cisco.com **注意:**由於CA處於離線狀態,因此吊銷檢查處於禁用狀態;應在生產環境中啟用吊銷檢查以 實現最大安全性。

- 3. 驗證信任點。這會獲取CA證書的副本,其中包含公鑰。 crypto ca authenticate ec\_ca
- 然後提示您輸入CA的base 64編碼憑證。這是使用OpenSSL建立的ca.pem檔案。若要檢視此 檔案,請在編輯器中或使用OpenSSL指令openssl x509 -in ca.pem將其開啟。貼上此檔案時輸 入quit,然後鍵入yes接受。
- 5. 將ASA註冊到CA上的PKI中。 crypto ca enrol ec\_ca
- 6. 您必須使用收到的輸出向CA提交證書請求。這可儲存為文本檔案(asa.csr),然後使用 OpenSSL命令進行簽名。

openssl ca -keyfile ca.key -cert ca.pem -md sha256 -in asa.csr -out asa.pem

7. 輸入此命令後,將從CA產生的憑證以a.pem形式匯入路由器中。完成後,輸入quit。 crypto ca import ec\_ca certificate

## <u> 組態</u>

## **FlexVPN**

#### 建立證書對映以匹配對等裝置的證書。

crypto pki certificate map certmap 10 subject-name co cisco.com

為Suite-B配置的IKEv2建議輸入以下命令:

#### 註:為獲得最大的安全性,請使用aes-cbc-256 with sha512 hash命令進行配置。

```
crypto ikev2 proposal default
encryption aes-cbc-128
integrity sha256
group 19
將IKEv2配置檔案與證書對映進行匹配,然後將ECDSA與先前定義的信任點配合使用。
```

```
crypto ikev2 profile default
match certificate certmap
identity local dn
authentication remote ecdsa-sig
authentication local ecdsa-sig
pki trustpoint ec_ca
virtual-template 1
```

#### 配置IPSec轉換集以使用伽羅瓦計數器模式(GCM)。

crypto ipsec transform-set ESP\_GCM esp-gcm mode transport 佐田古公司罢始日數司罢100--司罢增安

使用之前配置的引數配置IPSec配置檔案。

crypto ipsec profile default
set transform-set ESP\_GCM
set pfs group19

crypto ikev2 policy 10 encryption aes integrity sha256 group 19 prf sha256 lifetime seconds 86400

#### 此命令使用NGE配置IKEv2策略:

crypto map mymap 10 set peer 10.10.10.1 crypto map mymap 10 set ikev2 ipsec-proposal propl crypto map mymap 10 set trustpoint ec\_ca crypto map mymap interface outside

crypto ipsec ikev2 ipsec-proposal prop1 protocol esp encryption aes-gcm protocol esp integrity null 加密對映命令:

crypto map mymap 10 match address 100

### 輸入帶NGE的以下IPSec proposal命令:

access-list 100 extended permit ip 192.168.1.0 255.255.255.0 172.16.10.0 255.255.255.0

security-level 0 ip address 10.10.10.2 255.255.255.0 interface GigabitEthernet3/1 nameif inside security-level 100 ip address 192.168.1.1 255.255.255.0 輸入以下存取清單命令,以定義要加密的流量:

#### 使用以下介面配置:

nameif outside

interface GigabitEthernet3/0

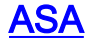

interface GigabitEthernet0/0
ip address 10.10.10.1 255.255.255.0
interface GigabitEthernet0/1
ip address 172.16.10.1 255.255.255.0

## 以下是介面組態:

interface Virtual-Template1 type tunnel ip unnumbered GigabitEthernet0/0 tunnel source GigabitEthernet0/0 tunnel mode ipsec ipv4 tunnel protection ipsec profile default

set ikev2-profile default 設定通道介面: crypto ikev2 enable outside 為對等命令配置的隧道組:

tunnel-group 10.10.10.1 type ipsec-l2l tunnel-group 10.10.10.1 ipsec-attributes peer-id-validate cert ikev2 remote-authentication certificate ikev2 local-authentication certificate ec\_ca

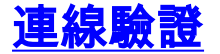

### 驗證ECDSA金鑰是否已成功生成。

Router1#show crypto key mypubkey ec router1.cisco.com
% Key pair was generated at: 21:28:26 UTC Feb 19 2013
Key name: router1.cisco.com
Key type: EC KEYS
Storage Device: private-config
Usage: Signature Key
Key is not exportable.
Key Data:
<...omitted...>

ASA-1(config)#**show crypto key mypubkey ecdsa** Key pair was generated at: 21:11:24 UTC Feb 19 2013 Key name: asal.cisco.com Usage: General Purpose Key EC Size (bits): 256 Key Data: <...omitted...> 確認已成功匯入證書並且使用了ECDSA。

Router1#show crypto pki certificates verbose
Certificate
Status: Available
Version: 3
Certificate Serial Number (hex): 0137
Certificate Usage: General Purpose
Issuer:
<...omitted...>
Subject Key Info:
 Public Key Algorithm: rsaEncryption
 EC Public Key: (256 bit)
Signature Algorithm: SHA256 with ECDSA

ASA-1(config)**#show crypto ca certificates** CA Certificate Status: Available Certificate Serial Number: 00a293f1fe4bd49189 Certificate Usage: General Purpose Public Key Type: ECDSA (256 bits) Signature Algorithm: SHA256 with ECDSA Encryption <...omitted...>

確認已成功建立IKEv2 SA並使用配置的NGE演算法。

Router1#**show crypto ikev2 sa detailed** IPv4 Crypto IKEv2 SA

ASA-1#show crypto ikev2 sa detail

 Tunnel-id Local
 Remote
 fvrf/ivrf
 Status

 1
 10.10.10.1/500
 10.10.10.2/500
 none/none
 READY

 Encr:
 AES-CBC, keysize:
 128, Hash:
 SHA384, DH
 Grp:19, Auth sign:
 ECDSA,

 Auth
 verify:
 ECDSA

 Life/Active Time:
 86400/94 sec

TKEV2 SAS: Session-id:2, Status:UP-ACTIVE, IKE count:1, CHILD count:1 Remote Status 10.10.1/500 READY Tunnel-id Local Role 268364957 10.10.10.2/500 READY INITIATOR Encr: AES-CBC, keysize: 128, Hash: SHA384, DH Grp:19, Auth sign: ECDSA, Auth verify: ECDSA <... omitted...> Child sa: local selector 192.168.1.0/0 - 192.168.1.255/65535 remote selector 172.16.10.0/0 - 172.16.10.255/65535 ESP spi in/out: 0xe847d8/0x12bce4d AH spi in/out: 0x0/0x0 CPI in/out: 0x0/0x0 Encr: AES-GCM, keysize: 128, esp\_hmac: N/A ah\_hmac: None, comp: IPCOMP\_NONE, mode tunnel

確認已成功建立IPSec SA並使用配置的NGE演算法。

注意:FlexVPN可以從同時支援IKEv2和IPSec協定的非IOS客戶端終止IPSec連線。

```
Router1#show crypto ipsec sa
interface: Virtual-Access1
   Crypto map tag: Virtual-Access1-head-0, local addr 10.10.10.1
  protected vrf: (none)
   local ident (addr/mask/prot/port): (172.16.10.0/255.255.255.0/0/0)
   remote ident (addr/mask/prot/port): (192.168.1.0/255.255.255.0/0/0)
  current_peer 10.10.10.2 port 500
    PERMIT, flags={origin_is_acl,}
<.... omitted....>
     inbound esp sas:
      spi: 0x12BCE4D(19648077)
        transform: esp-gcm ,
        in use settings ={Tunnel, }
ASA-1#show crypto ipsec sa detail
interface: outside
   Crypto map tag: mymap, seq num: 10, local addr: 10.10.10.2
     access-list 100 extended permit ip 192.168.1.0 255.255.255.0 172.16.10.0
       255.255.255.0
     local ident (addr/mask/prot/port): (192.168.1.0/255.255.255.0/0/0)
     remote ident (addr/mask/prot/port): (172.16.10.0/255.255.255.0/0/0)
     current_peer: 10.10.10.1
<.... omitted....>
```

有關思科實施Suite-B的詳細資訊,請參閱<u>下一代加密白皮書</u>。

請參閱<u>下一代加密解決方案</u>頁面,以瞭解更多有關思科實施下一代加密的資訊。

# 相關資訊

- <u>下一代加密白皮書</u>
- 「下一代加密解決方案」頁
- <u>安全殼層 (SSH)</u>
- IPSec 協商/IKE 通訊協定
- 適用於採用PSK的站點到站點VPN的ASA IKEv2調試技術說明
- ASA IPSec和IKE調試(IKEv1主模式)故障排除技術說明
- IOS IPSec和IKE調試 IKEv1主模式故障排除技術說明
- ASA IPSec和IKE調試 IKEv1主動模式技術說明
- 技術支援與文件 Cisco Systems